# Indirect Procurement Transformation (Ivalua)

## About this Document

- This document provides you with guidance on how to complete a Quick Quote
- This document provides you with guidance on how to complete a Simple Bid
- This document provides you with guidance on how to complete an RFI
- This document provides you with guidance on how to complete an RFP

**Please Note:** The content is for information purposes only and does not provide any commitment to a particular course of action and cannot be reproduced without the express written consent of Celestica. Celestica is not responsible for any errors or omissions'

## Quick Quote:

A Supplier must complete the following steps in order to complete a Quick Quote:

- 1. Log in to Supplier Portal
- 2. Hover over sourcing and select 'Manage Proposal

| UAT [BUILD]<br>Celestica  | General Info.      | Sourcing Contracts | 3                                     |            |                                        | A 🗘 😫     | Alex S. 👻 😚                  |
|---------------------------|--------------------|--------------------|---------------------------------------|------------|----------------------------------------|-----------|------------------------------|
| < "D &                    | Supplier Po        | Manage Proposals   |                                       |            |                                        | Q, Search | 0                            |
| i<br>Company<br>Profile   | Supplier Pc        | Manage Auction     | To-do List                            | Go to page | 2<br>RFP In Progress<br>0<br>Contracts | Q. Sarch  | ٢                            |
| https://envalt.ivalua.ca, | /buyer/celestica/r | ctmaint/saz2s/pag  | e.aspx/en/rfp/request_browse_extranet |            |                                        |           | Celestica v1.0 © UAT (BUILD) |

3. Select the sourcing event

| UAT [BUILD]<br>Celestica Ger               | neral Info. Sourcing | Contracts |                              |                                                     |                  |                  |                      |                       |           | 4 <b>0</b> 1 | ieresa M. | - 😵   |
|--------------------------------------------|----------------------|-----------|------------------------------|-----------------------------------------------------|------------------|------------------|----------------------|-----------------------|-----------|--------------|-----------|-------|
| < ᠑ ☆ Ma                                   | anage Proposals      |           |                              |                                                     |                  |                  |                      |                       | Q, Search |              |           | 0     |
| Keywords<br>Filters RFx Status: Open for J | Proposal Progress    | * R       | Fx Status<br>Open for Biddin | g × On Hold × O + Q Search                          | Reset            |                  |                      |                       |           |              |           |       |
| Proposal Progress                          | Sourcing Project     | Lot# 0    | Round # 0                    | RFx Name                                            | © RFx Status     | Remaining Time 0 | Begin (UTC-5)        | End (UTC-5)           | My Bid    | My Rank      | Best Bid  | Forum |
| New Proposal                               | BPM000357            | 1         | 1                            | Bea 2/22/2024 @ 3                                   | Open for Bidding | 4d 03h 44min 14s | 2/21/2024 8:09:22 PM | 2/26/2024 12:00:00 AM | 0.00 USD  | n.a.         | 0.3.      |       |
| Submitted Proposal                         | BPM000353            | 1         | 3                            | RFP Strategic Sourcing - Intake 3 TM Rep. 2/20/2024 | Open for Bidding | 6d 03h 44min 14s | 2/21/2024 2:11:49 PM | 2/28/2024 12:00:00 AM | 0.00 USD  | n.a.         | na.       | 187   |
| 2 Record(s)                                |                      |           |                              |                                                     |                  |                  |                      |                       |           |              |           | ٥     |
|                                            |                      |           |                              |                                                     |                  |                  |                      |                       |           |              |           |       |
|                                            |                      |           |                              |                                                     |                  |                  |                      |                       |           |              |           |       |
|                                            |                      |           |                              |                                                     |                  |                  |                      |                       |           |              |           |       |
|                                            |                      |           |                              |                                                     |                  |                  |                      |                       |           |              |           |       |
|                                            |                      |           |                              |                                                     |                  |                  |                      |                       |           |              |           |       |
|                                            |                      |           |                              |                                                     |                  |                  |                      |                       |           |              |           |       |
|                                            |                      |           |                              |                                                     |                  |                  |                      |                       |           |              |           |       |
|                                            |                      |           |                              |                                                     |                  |                  |                      |                       |           |              |           |       |
|                                            |                      |           |                              |                                                     |                  |                  |                      |                       |           |              |           |       |
|                                            |                      |           |                              |                                                     |                  |                  |                      |                       |           |              |           |       |

4. Select the Item tab

| Celestica | General Info | o. Sourcing              | g Contracts      |                                                              |         |         |               |        |              |          |                       |
|-----------|--------------|--------------------------|------------------|--------------------------------------------------------------|---------|---------|---------------|--------|--------------|----------|-----------------------|
| 2 C       | Alex Pro     | duct RFQ                 | (BPM00019        | 97) - Lot : 1 / Round : 1                                    |         |         |               |        |              |          |                       |
| «         |              |                          |                  |                                                              |         |         |               |        | ia Sav       |          | Create a new proposal |
|           |              | - description of the set | 12/16/2022 2:40  | 0.61 BM                                                      |         |         |               |        |              |          |                       |
|           | 0 803        | ubmitted on :            | 12/15/2023 3:40  | 0.51 PM                                                      |         |         |               |        |              |          |                       |
|           | Open         | for bidding              |                  |                                                              |         |         |               |        |              |          |                       |
| 4         | Ever         | vt / Import              |                  |                                                              |         |         |               |        |              |          |                       |
|           | 610o         | wnload in Exc            | el 2007-2010 for | rmat (xisa)                                                  |         |         |               |        |              |          |                       |
|           | @Don         | wnload in Exc            | el 97-2003 forma | at (da)                                                      |         |         |               |        |              |          |                       |
|           | USD          |                          | 1                | Total<br>Total per currency                                  |         |         |               |        |              |          |                       |
|           |              |                          |                  | USD 8,600.00                                                 |         |         |               |        |              |          |                       |
|           | Keywi        | ords                     |                  | Show unanswered items only 0, Search Reset                   |         |         |               |        |              |          |                       |
|           |              |                          |                  |                                                              |         |         |               |        |              |          |                       |
|           | Respo        | 20164                    |                  |                                                              |         |         |               |        |              |          |                       |
|           | 0            |                          | Relacted         |                                                              |         |         |               |        |              |          |                       |
|           |              |                          |                  |                                                              |         |         |               |        |              |          |                       |
|           |              | Code 0                   | Type 0           | Label ©                                                      | Qty 0   | Order 0 | Deliv. date 0 | Unit 0 | Unit price 0 | Amount 0 | Deliv. date 0         |
|           | 18           | 1<br>lecord(s)           | Required Item    | NTN Bearing 6202 Single Now Deep Groove Kablal Ball Bearing. | 1.00000 |         |               | ea.    | 8,600.00     | 8,600.00 | 1/15/2024             |
|           |              |                          |                  |                                                              |         |         |               |        |              |          |                       |
|           |              |                          |                  |                                                              |         |         |               |        |              |          |                       |
|           |              |                          |                  |                                                              |         |         |               |        |              |          |                       |
|           |              |                          |                  |                                                              |         |         |               |        |              |          |                       |
|           |              |                          |                  |                                                              |         |         |               |        |              |          |                       |
|           |              |                          |                  |                                                              |         |         |               |        |              |          |                       |
|           |              |                          |                  |                                                              |         |         |               |        |              |          |                       |
|           |              |                          |                  |                                                              |         |         |               |        |              |          |                       |
|           |              |                          |                  |                                                              |         |         |               |        |              |          |                       |
|           |              |                          |                  |                                                              |         |         |               |        |              |          |                       |
|           |              |                          |                  |                                                              |         |         |               |        |              |          |                       |

5. On the item grid Line, enter the unit price and the delivery date

| Celestica          | General Info. Sourci              | ing Contracts                      |                            |                |          |            |                  |                                                                   |                                                |                   |                  | <u>م</u> ۵ | 🔒 Teresa M    |        | 1 |
|--------------------|-----------------------------------|------------------------------------|----------------------------|----------------|----------|------------|------------------|-------------------------------------------------------------------|------------------------------------------------|-------------------|------------------|------------|---------------|--------|---|
| く つ ☆              | Req. 2/22/2024                    | (BPM00035                          | 57) - Lot :                | 1 / Rour       | d:1      |            |                  |                                                                   |                                                |                   | Q, Sea           | rch        |               | 0      | Ī |
| o<br>view<br>ry    |                                   |                                    |                            |                |          | iii Save   | 9 Download all o | ontents of this RFx Validate & Su                                 | bmit Proposal Care                             | el Proposal       |                  |            |               |        |   |
|                    | Export / Impo                     | rt                                 |                            |                |          |            |                  |                                                                   |                                                |                   |                  |            |               |        |   |
| 5                  | Download in Ex     Download in Ex | cel 2007-2010 f<br>cel 97-2003 for | iormat (xlsx)<br>mat (xls) |                |          |            |                  | Drop here your quotati<br>Ø dick or Dr                            | ion form (in Excel format)<br>ag to add a file |                   |                  |            |               |        |   |
|                    | Currency'<br>USD<br>Keywords      | o ·                                | Total per cur              | Total<br>mency |          |            |                  |                                                                   |                                                |                   |                  |            |               |        |   |
|                    | Product Items                     | Service Items                      | Show un                    | answered a     | ems only | Q, Search  | Reset            |                                                                   |                                                |                   |                  |            |               |        |   |
|                    | 0                                 | Selected                           |                            |                |          |            |                  |                                                                   |                                                |                   |                  |            |               |        |   |
|                    |                                   | Label 0                            | Code 0                     | Qty 0          | Unit 0   | Reg.date 0 | Delv. date 0     | Ship-to-address 0                                                 | Attached document 0                            | Buyer's Comment 0 | Type 0           | Unit price | 2 <b>5</b> An | ount 0 |   |
|                    | 1                                 | Facilities<br>A1                   | 1                          | 1              | 63.      | 3/22/2024  |                  | Celestica Oregon LLC 1209 Orange<br>Street Wilmington, New Castle |                                                | Test for Training | Required<br>Item |            |               |        |   |
|                    | 1 Record(s)                       |                                    |                            |                |          |            |                  | 8                                                                 |                                                |                   |                  |            |               | ٥      |   |
|                    |                                   |                                    |                            |                |          |            |                  |                                                                   |                                                |                   |                  |            |               |        |   |
| p][Legal mentions] |                                   |                                    |                            |                |          |            |                  |                                                                   |                                                |                   |                  |            | Celetica      | v100W  | ł |

## 6. Validate & 'Submit my proposal'

|     |                          |                                                         |                         |            |                      |                                     |                                       |                                                                                        |                                                |                                        |                           | <b>A 4</b>   | e Teresa M. |        |
|-----|--------------------------|---------------------------------------------------------|-------------------------|------------|----------------------|-------------------------------------|---------------------------------------|----------------------------------------------------------------------------------------|------------------------------------------------|----------------------------------------|---------------------------|--------------|-------------|--------|
| 3 ¢ | Req. 2/22/2024 (         | BPM000357                                               | 7) - Lot :              | 1 / Rou    | nd : 1               |                                     |                                       |                                                                                        | 6                                              |                                        | Q, Sear                   | ch           |             | 0      |
| ec. |                          |                                                         |                         |            |                      | iii Sove                            | B Download all                        | contents of this RFx Validate & Su                                                     | tenit Proposal Caro                            | el Proposal                            |                           |              |             |        |
|     | Export / Import          |                                                         |                         |            |                      |                                     |                                       |                                                                                        |                                                |                                        |                           |              |             |        |
| _   | Download in Ext          | tel 2007-2010 for<br>cel 97-2003 form                   | emat (xlsx)<br>at (xls) |            |                      |                                     |                                       | Drop here your quotatio                                                                | ion form (in Excel format)<br>ag to add a fife |                                        |                           |              |             |        |
|     | Currency*                |                                                         |                         | Total      |                      |                                     |                                       |                                                                                        |                                                |                                        |                           |              |             |        |
|     | 11570                    | 0.                                                      | Total per cur           | rrency     |                      |                                     |                                       |                                                                                        |                                                |                                        |                           |              |             |        |
|     | Keywords                 |                                                         |                         |            |                      |                                     |                                       |                                                                                        |                                                |                                        |                           |              |             |        |
|     | Keywords Product Items   | Service Items                                           | Show un                 | answered a | tems only            | Q, Search                           | Inst                                  |                                                                                        |                                                |                                        |                           |              |             |        |
|     | Keywords Product Items 0 | Service Items                                           | Show un                 | answered i | terns only           | Q Search                            | Rest                                  |                                                                                        |                                                |                                        |                           |              |             |        |
|     | Product Items 0          | Service Rems<br>Selected<br>Label 0                     | Show un                 | answered i | terns only<br>Unit 0 | Q Search<br>Req.date 0              | Reset<br>Deliv. date 0                | Ship-to-address, 0                                                                     | Attached document 0                            | Boyer's Comment @                      | Type 0                    | Unit price   | a Am        | ount 0 |
|     | Keywords Product items 0 | Service Rems<br>Selected<br>Label 0<br>Facilities<br>A1 | Show un                 | Qty 0      | Unit 0<br>es.        | Q Search<br>Reg.date 0<br>3/22/2024 | Reset<br>Deliv. date 0<br>112/26/2024 | Ship-to-address 0<br>Colestica Oregon LLC 1209 Orange<br>Soreet Wileington, New Castle | Attached document 8                            | Buyer's Comment @<br>Text for Training | Type 0<br>Required<br>Rem | Unit price 1 | 2 An        | sunt 0 |

## Simple Bid:

A Supplier must complete the following steps in order to complete a Simple Bid:

1. Select the Sourcing event

| Image Proposal       Marge Proposal       Rest         Image Proposal Progress       Rest       Rest       Rest         Image Proposal Progress       Open for Bidding × On Hod ×       Image Proposal       Rest       Rest         Image Proposal Progress       Sourcing Project       Image Product RFQ       Open for Bidding × On Hod ×       Image Product RFQ       Open for Bidding × On Hod ×       Image Proposal       Rest Bid       Image Proposal       Rest Bid       Image Proposal       Image Proposal       Rest Bid       Image Proposal       Image Proposal       Image Proposal       Rest Bid       Image Proposal       Image Proposal       Image Proposal       Image Proposal       Image Proposal       Image Proposal       Image Proposal       Image Proposal       Image Proposal       Image Proposal       Image Proposal       Image Proposal       Image Proposal       Image |                                 | rcing Contracts    |                            |                                          |                        |                       | ♪            | ¢ 🔒     | Alex S.  | - 6   |
|----------------------------------------------------------------------------------------------------|---------------------------------|--------------------|----------------------------|------------------------------------------|------------------------|-----------------------|--------------|---------|----------|-------|
| Proposal Progress       RFx Status       Open for Bidding × On Hold ×       On Hold ×       O       Status       Reset         Filters       RFx Status:       Open for Bidding × On Hold ×              My Bid       My Bid       My Bid       My Bid       My Bid       My Bid       Max       Best Bid         Proposal Progress       Sourcing Project       Lot #       Rx Name       RFx Status       Bid due date has passed       12/15/2023 33124 PM       12/22/2023 30000 AM       8,0000 USD       na       na       na         Submitted Proposal       BPM000189       1       1       Imple Sourcing - Intake 4       Open for Bidding       Bid due date has passed       12/13/2023 1013:59 AM       12/20/2023 30000 AM       1,000.00 UDD       na       na         2 Recordig)                                                                                                    | う☆ Manage Propos                | sals               |                            |                                          |                        |                       | Q Sear       | rch     |          | 6     |
| Proposal Progress         Sourcing Project         0         Lot #         0         RFx Name         0         RFx Status         Remaining Time         0         Begin (UTC-4)         0         My Bid         My Rank         Best Bid           * < Submitted Proposal         BPPM000197         1         1         Alex Product RFQ         Open for Bidding         Bid due date has passed         12/15/2023 3:0:32 M         1         0.0000 USD         n.a.         n.a.         n.a.           * < Submitted Proposal         BPPM000189         1         1         2         Simple Sourcing - Intake 4         Open for Bidding         Bid due date has passed         12/13/2023 3:012:67 M         12/20/2023 3:0000 M         1,00000 USD         n.a.         n.a.           2 Record(s)         5         Simple Sourcing - Intake 4         Open for Bidding         Bid due date has passed         12/13/2023 1:013:67 AM         12/20/2023 3:0000 AM         1,00000 USD         n.a.         n.a.           2 Record(s)         5         5         5         5         5         5         5         5         5         5         5         5         5         5         5         5         5         5         5         5         5         5         5         5         5                                                                                       | rwords Proposal Progra          | ess RFx Status     | Sidding × On Hold × •      | Q Search Reset                           |                        |                       |              |         |          |       |
| Submitted Proposal         BPM000197         1         1         Alex Product BPQ         Open for Bidding         Bid due date has passed         12/15/2023 331:24 PM         12/22/2023 300:00 AM         8,600:00 USD         n.a.         n.a.         n.a.           * O • Submitted Proposal         BPM000189         1         1         1         1         Simple Sourcing - Intake 4         Open for Bidding         Bid due date has passed         12/13/2023 10:13:59 AM         12/20/2023 300:00 AM         1,000:00 USD         n.a.         n.a.           2 Record(s)                                                                                                    | Proposal Progress Sourcing Pr   | oject ⇔ Lot# ⇔ Rou | und # 💠 RFx Name 💠         | RFx Status Remaining Time \$             | Begin (UTC-4)          | End (UTC-4)           | My Bid       | My Rank | Best Bid | Forum |
| Submitted Proposal BPM000189 1 1 2 Simple Sourcing - Intake 4 Open for Bidding Bid due date has passed 12/13/2023 10:13:59 AM 12/20/2023 3:00:00 AM 1,000:00 USD n.a. n.a                                                                                                    | OO Submitted Proposal BPM000197 | 1 1                | Alex Product RFQ           | Open for Bidding Bid due date has passed | 12/15/2023 3:31:24 PM  | 12/22/2023 3:00:00 AM | 8,600.00 USD | n.a.    | n.a.     | 42    |
| 2 Records)                                                                                                    | OO Submitted Proposal BPM000189 | 1 1                | Simple Sourcing - Intake 4 | Open for Bidding Bid due date has passed | 12/13/2023 10:13:59 AM | 12/20/2023 3:00:00 AM | 1,000.00 USD | n.a.    | n.a.     | 42    |
|                                                                                                    | Record(s)                       |                    |                            |                                          |                        |                       |              |         |          | \$    |
|                                                                                                    |                                 |                    |                            |                                          |                        |                       |              |         |          |       |
|                                                                                                    |                                 |                    |                            |                                          |                        |                       |              |         |          |       |

2. In the 'Acknowledgement' box select 'I acknowledge receipt of this RFx'

| Celestica                                                                              | General Info. Sounding Contracts                                                                                                    | t.                                                  |                                                       |                                   |                             |                                                | ۵                   | 🗘 😫 Teresa M. | - | 8     |
|----------------------------------------------------------------------------------------|----------------------------------------------------------------------------------------------------|-----------------------------------------------------|-------------------------------------------------------|-----------------------------------|-----------------------------|------------------------------------------------|---------------------|---------------|---|-------|
| < 3 ☆                                                                                  | SIMPLE BID TM Req. 2/22/2                                                                                                    | 2024 (BPM000358) - Lo                               | t : 1 / Round : 1                                     |                                   |                             |                                                | Q, Search           |               | ⊜ | 1     |
| fi Overview     History     History     Info     Discussions     Rem     Questionnaire | Remaining time : 6d 02h 54min 21<br>Acknowledgement<br>To answer to this RFx, please acknowl<br>Lacknowledge receipt of this RFx                                                                                                    | S A No proposal has been subr<br>ledge receipt<br>2 | it Sav                                                | B Download all d                  | contents of this BFx        |                                                |                     |               |   |       |
|                                                                                        | RFx General Information           Cole           DPM00038           RFx Name           SIMPLE BUT TM Reg. 2/22/2024           Lot #           1           Round #           2/21/2024 8x4712 PM (UTC-5)           End           2/21/2024 8x4712 PM (UTC-5)           End           Summary           Process | RFx Documents Tale                                  | Type ©<br>RFx Commercial Documents (Approved)<br>ints | Att. Contact 0<br>© DAILISAN Joen | Last Modification (UTC-5) 0 | Creation Date (UTC-5) ©<br>1/4/2024 6:04:51 PM | Validity End Date o |               |   |       |
| [Site map][Legal mentions]                                                             |                                                                                                    | 0 Record(s)                                         |                                                       | _                                 |                             |                                                |                     | Celestica v1  |   | BUILD |

- 3. Select the 'Will Bid' radio button and select 'Submit'
- 4. In the 'Info' pane on the left hand side, select a 'Validity End' eg: one week away

| UAT [BUILD]<br>Celestica                                                        | General Info. Sourcing Contracts                                              | ▲        | . ¢ 8 | Alex S.      | • | •      |
|---------------------------------------------------------------------------------|-------------------------------------------------------------------------------|----------|-------|--------------|---|--------|
| < "D ☆                                                                          | Simple Sourcing - Intake 4 (BPM000189) - Lot : 1 / Round : 1                  | Q Search |       |              | 8 | ?      |
| <ul> <li>Verview</li> <li>History</li> <li>Info</li> <li>Discussions</li> </ul> | Bid Submitted on 12/13/2023 10:54:16 AM  Open for bidding                     |          |       |              |   | ×      |
| ten     Questionnaire                                                           | General Information Lidel Proposal # 1 Answer type Atemate proposal Userption |          |       |              |   |        |
| (Site man)(Legal mentions)                                                      |                                                                               | _        | _     | Celestica v1 |   | BUILDI |

5. Select the button 'save'

| UAT [BUILD]<br>Celestica                     | General Info. Sourcing Contracts                                                                   | 🛆 🗘 😫 Alex 5. | -                         | 8       |
|----------------------------------------------|----------------------------------------------------------------------------------------------------|---------------|---------------------------|---------|
| < "Э ☆                                       | Simple Sourcing - Intake 4 (BPM000189) - Lot : 1 / Round : 1                                       | Q, Search     | 8                         | ?       |
| ≪<br>i Overview<br>■ History                 | B Save Create a new proposal E Other Actions -                                                     |               |                           |         |
| 📮 Info                                       | Bid Submitted on 12/13/2023 10:54:16 AM                                                            |               |                           | ×       |
| Discussions                                  | Open for bidding                                                                                   |               |                           |         |
| <ul><li>Item</li><li>Questionnaire</li></ul> | General Information Supplier Documents                                                             |               |                           |         |
|                                              | Proposal # 1 Answer type Atternate proposal Replaced proposal Usatidity End 12/20/2023 Description |               |                           |         |
| [Site map][Legal mentions]                   |                                                                                                    | Celestica     | a v1.0 © <mark>UAT</mark> | (BUILD) |

6. Select the 'Questionnaires' tab

| Celestica                                                                                                    | General Info. Sourcing Contrac | cts                                                                                                    |        |                      |                     |   | ∆ ⊅      | Alex S.      | -       | 8       |
|----------------------------------------------------------------------------------------------------|--------------------------------|----------------------------------------------------------------------------------------------------|--------|----------------------|---------------------|---|----------|--------------|---------|---------|
| < "D ☆                                                                                                    | Simple Sourcing - Intake 4     | (BPM000189) - Lot : 1 / Round : 1                                                                                                    | L      |                      |                     | ٩ | L Search |              | 8       | 0       |
| <ul> <li>Coverview</li> <li>History</li> <li>History</li> <li>Info</li> <li>Discussions</li> <li>Item</li> <li>Questionnaire</li> <li>6</li> </ul> | Simple Sourcing - Intake 4     | (BPM000189) - Lot : 1 / Round : 1<br>10:54:16 AM<br>Overview<br>Supplier<br>Supplier UAT4 Alex<br>Organization<br>Commodity<br>ZZ-EQ01 - Equipment<br>Answer Questionnaire | E Sove | Create a new proport | sal Cther Actions - | ٩ | ξ Search |              | 8       | ×       |
| Fire mails real mentions                                                                                                    |                                | ► Access Questionnaire                                                                                                    |        |                      |                     |   |          | Celestica v1 | 0 0 UAT | IBUILDI |

7. Select the button 'Access Questionnaire' and complete the answers

| UAT [BUILD]<br>Celestica                                                                                           | General Info. Sourcing Contrac | cts                                                                                                    |                |                                                       |                      | a ¢ 8     | Alex S. 🗸            | 8           |
|----------------------------------------------------------------------------------------------------|--------------------------------|----------------------------------------------------------------------------------------------------|----------------|-------------------------------------------------------|----------------------|-----------|----------------------|-------------|
| < つ ☆                                                                                                    | Simple Sourcing - Intake 4     | (BPM000189) - Lot : 1 / Round : 1                                                                                                    | L              |                                                       |                      | Q, Search | 8                    | ?           |
| <ul> <li>Verview</li> <li>Hotory</li> <li>Info</li> <li>Discussions</li> <li>Rem</li> <li>Questionnaire</li> </ul> | Simple Sourcing - Intake 4     | (BPM000189) - Lot : 1 / Round : 1<br>10:54:16 AM<br>Overview<br>Suppler<br>Suppler UAT4 Alex<br>Organization<br>Commodity<br>ZZ-EQD1 - Equipment<br>Answer Questionnaire | E Save         | Create a new propos                                   | al E Other Actions - | Q Search  | 8                    | ×           |
| Nin navil real metional                                                                                            |                                | ► Access Questionnaire OR                                                                                                    | Download in Ex | cel 2007-200 format (kis)<br>cel 97-2003 format (kis) |                      |           | Celestica v1 0 e 11/ | AT IRUNI OL |

| UAT [BUILD]<br>Celestica                        | General Info. Sourcing Contract               | ۶                                                     | à ở       | Alex S. | - | 6 |
|-------------------------------------------------|-----------------------------------------------|-------------------------------------------------------|-----------|---------|---|---|
| < "D ☆                                          | Simple Sourcing - Intake 4 (                  | 3PM000189) - Lot : 1 / Round : 1                      | Q, Search |         | 8 | 0 |
| <ul><li>i Overview</li><li>History</li></ul>    |                                               | Save     Create a new proposal     E Other Actions +  |           |         |   |   |
| Info  Discussions                               | Overview [51] General Company Information 2/2 | [S1] General Company Information                      |           |         |   |   |
| <ul> <li>Item</li> <li>Questionnaire</li> </ul> |                                               | [SB1] Basic Information                               |           |         |   |   |
|                                                 |                                               | [Q1SB1] Have you done business with Celestica before? |           |         |   |   |
|                                                 |                                               | Answer<br>No                                          |           |         |   |   |
|                                                 |                                               | If no, please provide examples of similar experiences |           |         |   |   |
|                                                 |                                               | Answer<br>This is an example of similar experiences   |           |         |   |   |
|                                                 |                                               | Attachment                                            |           |         |   |   |
|                                                 |                                               |                                                       |           |         |   |   |

8. Select the button 'save'

| UAT [BUILD]<br>Celestica | General Info. Sourcing Contract               |                                                       |           | Δ Ļ      | Alex S. | - | • |
|--------------------------|-----------------------------------------------|-------------------------------------------------------|-----------|----------|---------|---|---|
| < つ ☆                    | Simple Sourcing - Intake 4 (I                 | 3PM000189) - Lot : 1 / Round : 1                      |           | Q Search |         | 8 | 0 |
| i Overview<br>History    |                                               | a Save 8 Create a new proposal                        | Actions + |          |         |   |   |
| Info  Discussions        | Overview [S1] General Company Information 2/2 | [51] General Company Information                      |           |          |         |   |   |
| Questionnaire            |                                               | [SB1] Basic Information                               |           |          |         |   |   |
|                          |                                               | [Q15B1] Have you done business with Celestica before? |           |          |         |   |   |
|                          |                                               | Anwer<br>No                                           |           |          |         |   |   |
|                          |                                               | If no, please provide examples of similar experiences |           |          |         |   |   |
|                          |                                               | Answer<br>This is an example of similar experiences   |           |          |         |   |   |
|                          |                                               | Attachment //                                         |           |          |         |   |   |
|                          |                                               |                                                       |           |          |         |   |   |

9. Select the 'item' tab

| ica <sup>-</sup> | General Info. Sourcing Contracts                                                                                                    | <u>ب</u> ھ |
|------------------|----------------------------------------------------------------------------------------------------|------------|
| ☆                | Simple Sourcing - Intake 4 (BPM000189) - Lot : 1 / Round : 1                                                                                                    | Q, Search  |
|                  | B Save Create a new proposal                                                                                                    |            |
|                  | Bid Submitted on 12/13/2023 10:54:16 AM                                                                                                    |            |
|                  | Open for bidding                                                                                                    |            |
| 9                | Export / Import                                                                                                    |            |
|                  | Download in Excel 2007-2010 format (xlsx)     Download in Excel 97-2003 format (xlsx)                                                                                                    |            |
|                  | Currency Total USD Total Decurrency                                                                                                    |            |
|                  | USD 1,000.00                                                                                                    |            |
|                  | Keywords Show unanswered items only Q. Search Reset                                                                                                    |            |
|                  | Response                                                                                                    |            |
|                  | 0 Selected                                                                                                    |            |
|                  | Code \$\\$         Type \$\\$         Label \$\\$         Qty \$\\$         Order \$\\$         Delix. date \$\\$         Unit \$\\$         Unit price \$\\$         Amount \$\\$         Delix. date \$\\$ |            |
|                  | 1 Required Item Gear Intake 2 10.00000 ea. 100.00 1,000.00 12/27/2023                                                                                                    |            |
|                  |                                                                                                    |            |

10. On the item grid line, enter a 'Unit Price' and a 'delivery date'

| UAT [BUILD]<br>Celestica                      | General Info. Sourcing Contracts                                                                                                    | 🛆 🛕 😫 Alex S. | •           | 6     |
|-----------------------------------------------|----------------------------------------------------------------------------------------------------|---------------|-------------|-------|
| く り ☆                                         | Simple Sourcing - Intake 4 (BPM000189) - Lot : 1 / Round : 1                                                                                              | Q Search      | 8           | 3     |
| « i Overview                                  | B Save     Create a new proposal                                                                                                    |               |             |       |
| History                                       | Bid Submitted on 12/13/2023 10:54:16 AM                                                                                                    |               |             | ×     |
| <ul> <li>Info</li> <li>Discussions</li> </ul> | Open for bidding                                                                                                    |               |             |       |
| 🗈 Item                                        |                                                                                                    |               |             |       |
| Questionnaire                                 | Export / Import                 Download in Excel 9207-2010 format (ds)                                                                                   |               |             |       |
|                                               | Keywords Show unanswered items only Q. Search Reset                                                                                                    |               |             |       |
|                                               | Response 0 Selected 10                                                                                                    |               |             |       |
|                                               | Code          Type          Label          Qty          Order          Delix. date          Unit          Unit price          Amount          Delix. date |               |             |       |
|                                               | 1         Required Item         Gear Intake 2         10.00000         ea.         100.00         10/27/2023           1 Record(s)                        |               |             |       |
| [Site map][Legal mentions]                    |                                                                                                    | Celestic      | a v1.0 © UA | IBUIL |

11. Select the button ' Validate & submit my proposal'

| SIMPLE BID TI               | M Reg. 2/                                                                                                    | /22/2024                                                                                                    | 4 (BPMOC         | 0358) - L                                                                                                    | .ot:1/R         | ound - 1        |                 |                                                                                                    |                 |                         |                   |                 |                 |                 |
|-----------------------------|----------------------------------------------------------------------------------------------------|----------------------------------------------------------------------------------------------------|------------------|----------------------------------------------------------------------------------------------------|-----------------|-----------------|-----------------|----------------------------------------------------------------------------------------------------|-----------------|-------------------------|-------------------|-----------------|-----------------|-----------------|
|                             |                                                                                                    |                                                                                                    |                  |                                                                                                    |                 | ounu.1          |                 |                                                                                                    |                 |                         |                   | Q. 1            | learch          |                 |
|                             |                                                                                                    |                                                                                                    |                  |                                                                                                    | iii Save        |                 | ownload all     | contents of this RJ                                                                                                    | Pa -            | Validate & Submit Prop  | Cancel Prope      | eat (           |                 |                 |
|                             |                                                                                                    |                                                                                                    |                  |                                                                                                    |                 |                 |                 |                                                                                                    |                 |                         |                   |                 |                 |                 |
| Export / Im                 | port                                                                                                    |                                                                                                    |                  |                                                                                                    |                 |                 |                 |                                                                                                    |                 |                         |                   |                 |                 |                 |
| Download in     Download in | Excel 2007-                                                                                                    | 2010 format                                                                                                    | t (xisx)<br>da)  |                                                                                                    |                 |                 |                 |                                                                                                    | Droph           | ere your quotation form | (in Excel format) |                 |                 |                 |
|                             |                                                                                                    |                                                                                                    |                  |                                                                                                    |                 |                 |                 |                                                                                                    | -               |                         |                   |                 |                 |                 |
| Currency*                   | 0.                                                                                                    | Tota                                                                                                    | Tot              | 5                                                                                                    |                 |                 |                 |                                                                                                    |                 |                         |                   |                 |                 |                 |
| Response                    |                                                                                                    |                                                                                                    |                  |                                                                                                    |                 |                 |                 |                                                                                                    |                 |                         |                   |                 |                 |                 |
| .0                          | Selec                                                                                                    | ted                                                                                                    |                  |                                                                                                    |                 |                 |                 |                                                                                                    |                 |                         |                   |                 |                 |                 |
|                             | Code 0                                                                                                    | Type 0                                                                                                    | Label 0          | Qty 0                                                                                                    | Order 0         | Deliv, date 0   | Unit 0          | Unit price 0                                                                                                    |                 | Additional Costs 0      | Labour Cost 0     | Delivery Fees 0 | Total Amount 0  | Delix date 0    |
| 1                           | 1                                                                                                    | Required                                                                                                    | Facilities<br>A1 | 1.00000                                                                                                    |                 |                 | e.              | 100.00                                                                                                    |                 |                         |                   |                 |                 | 2/28/2024       |
|                             |                                                                                                    |                                                                                                    |                  |                                                                                                    |                 |                 |                 |                                                                                                    |                 |                         |                   |                 |                 |                 |
|                             | Export / Im<br>①Download is<br>②Download is<br>②Download is<br>②Download is<br>USD<br>Keyworth<br>0<br>0<br>1<br>1 | Export / Import<br>(*)Download in Excel 2007<br>(*)Download in Excel 2007<br>(*)D | Export / Import  | Export / Import       (1) Download in Excel 2007-2010 format (slot)       (2) Download in Excel 2007-2010 format (slot)       (2) Download in Excel 2007-2010 format (slot)       (2) Download in Excel 2007-2010 format (slot)       (2) Download in Excel 2007-2010 format (slot)       (2) Download in Excel 2007-2010 format (slot)       (2) Download in Excel 2007-2010 format (slot)       (2) Download in Excel 2007-2010 format (slot)       (2) Download in Excel 2007-2010 format (slot)       (2) Download in Excel 2007-2010 format (slot)       (3) Download in Excel 2007-2010 format (slot)       (3) Download in Excel 2007-2010 format (slot)       (3) Download in Excel 2007-2010 format (slot)       (3) Download in Excel 2007-2010 format (slot)       (4) Download in Excel 2007-2010 format (slot)       (4) Download in Excel 2007-2010 format (slot)       (4) Download in Excel 2007-2010 format (slot)       (5) Download in Excel 2007-2010 format (slot)       (6) Download in Excel 2007-2010 format (slot)       (7) Download in Excel 2007-2010 format (slot)       (7) Download in Excel 2007-2010 format (slot)       (7) Download in Excel 2007-2010 format (slot)       (7) Download in Excel 2007-2010 format (slot)       (7) Download in Excel 2007-2010 format (slot)       (7) Download in Excel 2007-2010 format (slot)       (7) Download in Excel 2007-2010 format (slot)       (7) Download in Excel 2007-2010 format (slot) | Export / Import | Export / Import | Export / Import | Export / Import<br>(*)Download in Excel 2007-2010 fermat (olia)<br>(*)Download in Excel 77-2003 fermat (olia)<br>(*)Download in Excel 77-2003 fermat (olia)<br>(*) | Export / Import | Export / Import         | Export / Import   | Export / Import | Export / Import | Export / Import |

12. Select the button 'Submit my Proposal'

| Celestica                              | General Info. Sourcing Contracts                                                                                                    |                                                   | ▲ ♤ 😌 №                            | esa M. 👻 🛞                |
|----------------------------------------|----------------------------------------------------------------------------------------------------|---------------------------------------------------|------------------------------------|---------------------------|
| < 3 公                                  | SIMPLE BID TM Reg. 2/22/2024 (BPM000358) - Lot : 1 / Round : 1                                                                                                    |                                                   | Q, Search                          | 8 0                       |
| 0<br>i Overview<br>E History<br>E Info | Dirts has been saved                                                                                                    | is RFx Validate & Submit Proposal Cancel Proposal |                                    | ×                         |
| Discussions                            | Remaining time : 6d 02h 50min 15s - 🔔 No proposal has been submitted                                                                                                    | 4                                                 |                                    |                           |
| 2) hen                                 | Export / Import Download in Excit 2007-2010 in Download in Excit 2007-2010 in Download in Excit 2007-2010 in Currency* USO Keywords Show untansword litens only Keywords Show untansword litens only Q Starth Rest                                                                                                    | cor chu.<br>Cancel Substit my proposed            |                                    |                           |
|                                        | Response           Ø         Selected           Ø         Selected           Ø         Code ©         Type ©         Label ©         Order ©         Delix. date ©         Unit ©         Unit © <td>Additional Costs      Labour Cost</td> <td>Delivery Fees 0 Total Amount 0 Del</td> <td>iv. date 0</td> | Additional Costs      Labour Cost                 | Delivery Fees 0 Total Amount 0 Del | iv. date 0                |
| [Site map][Legal mentions]             |                                                                                                    |                                                   | - Ce                               | kstica v1.0 D UAT (BUILD) |

## Request for Information (RFI):

A Supplier must complete the following steps in order to complete an RFI.

- Login to Supplier Portal
   Hover over Sourcing and Select "manage Proposals"
   Select the Strategic Sourcing event that is listed.
   Select Questionnaires tab

| Celestica                                                                                                    | General Info. Sourcing Contrac                                                 | 3                                                                                                    | 🛆 🇘 😫 Alex S. | • | • |
|----------------------------------------------------------------------------------------------------|--------------------------------------------------------------------------------|----------------------------------------------------------------------------------------------------|---------------|---|---|
| < "3 ☆                                                                                                    | Simple Sourcing - Intake 4 (                                                   | BPM000189) - Lot : 1 / Round : 1                                                                                                    | Q, Search     | ₽ | ? |
| <ul> <li>Covervley</li> <li>Hotory</li> <li>Hotory</li> <li>Info</li> <li>Discussions</li> <li>Rem</li> <li>Questionnaire</li> </ul> | Simple Sourcing - Intake 4 (<br>Overview<br>B1) Greened<br>Campany information | BPM000189) - Lot : 1 / Round : 1   Create a new proposal  Other Action  [51] General Company Information  [51] Basic Information  [51] Have you done business with Celestica before?  Answer No  If no, please provide examples of similar experiences  Answer This ian example of similar experiences  Answer This ian example of similar experiences | Q. Search     | 0 | 0 |
|                                                                                                    |                                                                                | Attachment                                                                                                    |               |   |   |

5. Select "Access Questionnaire" and complete the answers with as much detail as possible

| UAT [BUILD]<br>Celestica                                                                                              | General Info. Sourcing Contrac                                                                                                    | :ts                                                                                                    |                                                                           |                               | \land 🗘 😫 Alex S. | - | • |
|----------------------------------------------------------------------------------------------------|----------------------------------------------------------------------------------------------------|----------------------------------------------------------------------------------------------------|---------------------------------------------------------------------------|-------------------------------|-------------------|---|---|
| < "D 🕁                                                                                                    | Simple Sourcing - Intake 4                                                                                                    | (BPM000189) - Lot : 1 / Round : 1                                                                                                    | L                                                                         |                               | Q, Search         | 8 | ? |
| <ul> <li>Coverview</li> <li>History</li> <li>Info</li> <li>Discussions</li> <li>Rem</li> <li>Questionnaire</li> </ul> | Simple Sourcing - Intake 4 (<br>Bid Submitted on 12/13/2023<br>Open for bidding<br>Overview<br>[51] General<br>Company Information 2/2 | (BPM000189) - Lot : 1 / Round : 1<br>10:54:16 AM<br>Overview<br>Suppler<br>Suppler UAT4 Alex<br>Organization<br>Commodity<br>ZZ: EQ01 - Equipment | Answered by     Supplier Alex                                             | w proposal   Cother Actions • | Q, Search         | 6 | × |
|                                                                                                    |                                                                                                    | Answer Questionnaire                                                                                                    | Downlaad in Excel 2007-2010 format<br>Downlaad in Excel 97-2003 format (x | (Max)<br>d                    |                   |   |   |

- 6. Once completed select save
- 7. Select the button 'Validate and Submit Proposal'
- 8. Select the button 'Submit my proposal'

## Request for Proposal (RFP):

A Supplier must complete additional steps for a RFx that is set up as a Strategic Sourcing:

- 1. Login to Supplier Portal
- 2. Hover over Sourcing and Select 'manage proposals'
- 3. Select the Strategic Sourcing event that is listed.
- 4. In the Acknowledgement box, select 'I acknowledge receipt of this RFx

| UAT (BUILD)<br>Celestica: General Info. Sounding Contracts                |                                                                                      | ΔĻ        | 😫 Teresa M.    |   | •     |
|---------------------------------------------------------------------------|--------------------------------------------------------------------------------------|-----------|----------------|---|-------|
| く つ ☆ RFP Strategic Sourcing - Intake 3                                   | 3 TM Req. 2/20/2024 (BPM000353) - Lot : 1 / Rou                                      | Q, Search |                | 8 | 3     |
| 50<br>4                                                                   | B Save     Download all contents of this RFx                                         |           |                |   |       |
| Remaining time : 6d 09h 44min 44s - 🛕 No proposal has been sub            | bmitted                                                                              |           |                |   |       |
| Acknowledgement                                                           |                                                                                      |           |                |   |       |
| To answer to this RFx, please acknowledge receipt                         |                                                                                      |           |                |   |       |
| 1 acknowledge receipt of this RFx                                         |                                                                                      |           |                |   |       |
| RFx General Information NDA                                               |                                                                                      |           |                |   |       |
| Code View NI<br>BPM000353                                                 | DA                                                                                   |           |                |   |       |
| RFx Name<br>RFP Strategic Sourcing - Intake 3 TM Reg. 2/20/2024<br>RFx Do | ocuments                                                                             |           |                |   |       |
| 1<br>Round # Title                                                        |                                                                                      |           |                |   |       |
| Begin Instruct 2/21/2024 2:11:49 PM (UTC-5)                               | ctions for RF1 RFx Commercial Documents (Approved) ᡚ CHUNG Henry 1/4/2024 4:01:15 PM |           |                |   |       |
| End 1 Rec<br>2/28/2024 12:00:00 AM (UTC-5)<br>Summary                     | cods) O                                                                              |           |                |   |       |
| Process Early C                                                           | Contract Documents                                                                   |           |                |   |       |
| Site mup[[Legal mentions]                                                 |                                                                                      |           | Celestica v1.0 |   | BUILD |

5. Select the 'Will Bid" radio button and select 'Submit'

| Celestica General Info. Sourcing C                                                                                                    | ontracts                                                                                              |           | 🗘 😝 Teresa M. | •   |
|----------------------------------------------------------------------------------------------------|----------------------------------------------------------------------------------------------------|-----------|---------------|-----|
| ③ ☆ RFP Strategic Sourcing                                                                                                    | - Intake 3 TM Req. 2/20/2024 (BPM000353) - Lot : 1 / Rou                                              | Q, Search |               | 8   |
| Remaining time : 6d 0% 44min 30s • No proposal<br>Receipt acknowledged on 2/21/2024 2:15:<br>To answer to this RFs, please confirm that you intend to<br>WILL BID: our intent is to respond to this RFs.<br>NO BID: we will not be able to respond to this RFs.<br>Submit | Is Save It Download all contents of this RFx It PP M (UTC-5) It P M (UTC-5)                           |           |               |     |
| RFx General Information                                                                                                    | NDA                                                                                                   |           |               |     |
| Code<br>BPM000353                                                                                                    | View NDA                                                                                              |           |               |     |
| RFx Name<br>RFP Strategic Sourcing - Intake 3 TM Req. 2/20/2024<br>Lot #                                                                                                    | RFx Documents                                                                                         |           |               |     |
| 1<br>Round #<br>3                                                                                                    | Title © Type © Att. Contact © Last Modification (UTC-5) © Creation Date (UTC-5) © Validity End Date © |           |               |     |
| Begin<br>2/21/2024 2:11:49 PM (UTC-5)                                                                                                    | Instructions for RFI RFx Commercial Documents (Approved)                                              |           |               |     |
| End<br>2/28/2024 12:00:00 AM (UTC-5)                                                                                                    | 1 Record(s)                                                                                           |           |               |     |
| Summary<br>IfLeval mentions                                                                                                    |                                                                                                    |           | Celestica v   | oeu |

6. Go to the Info tab

| UAT (BUILD)<br>Celestica        | General Info. Sourcing Contracts                                 |                                                                       | 🛆 🗘 🕄 Teresa M. |   | • |
|---------------------------------|------------------------------------------------------------------|-----------------------------------------------------------------------|-----------------|---|---|
| < つ ☆                           | RFP Strategic Sourcing - Intake 3 TM Req. 2/2                    | 0/2024 (BPM000353) - Lot : 1 / Rou                                    | Q, Search       | 8 | 0 |
| i Overview<br>i History<br>Info | Remaining time : 6d 09h 44min 05s - 🛦 No proposal has b          | E Save Validate & Submit Proposal Cancel Proposal     Other Actions + |                 |   |   |
| Discussions                     | Acknowledgement                                                  | Supplier Documents                                                    |                 |   |   |
| 2 My Team                       | Submission acknowledged on 2/21/2024 at 2:15 PM                  | @ # Click or Drag to add files                                        |                 |   |   |
| Constituentiate                 | General Information Label* Proposal # 1 Validity End Description |                                                                       |                 |   |   |
|                                 |                                                                  |                                                                       |                 |   |   |
|                                 |                                                                  |                                                                       |                 |   |   |

7. Under Validity date - add the date the proposal is valid for

| UAT [BUILD]<br>Celestica                                          | General Info. Sourcing Contracts                                                                                                    |                                                                                                    | \land 🗘 😫 Teresa M. | - 😵 |
|-------------------------------------------------------------------|----------------------------------------------------------------------------------------------------|----------------------------------------------------------------------------------------------------|---------------------|-----|
| く つ ☆                                                             | RFP Strategic Sourcing - Intake 3 TM Req. 2/2                                                                                                    | 0/2024 (BPM000353) - Lot : 1 / Rou                                                                                                    | Q, Search           | 8 0 |
| i Overview History I Info Discussions M My Ream Questionnaire Rem | Remaining time : 6d 09h 44min 05s - A No proposal has b<br>Acknowledgement<br>Sotomission acknowledged on 2/21/2024 at 215 PM<br>General Information<br>Label *<br>Proposal # 1<br>Visitify End 7 | een submitted          B Save       Validate & Submit Proposal       Cancel Proposal       It Cher Actions -         een submitted       Supplier Documents       It check or Drag to add files |                     |     |
|                                                                   | Description                                                                                                    |                                                                                                    | Circles of A        |     |

8. Select Save

| UAT [BUILD]<br>Celestica           | General Info. Sourcing Contracts                                |                                                                                                    | 🛆 🗘 😝 Teresa M. 👻 🛞           |
|------------------------------------|-----------------------------------------------------------------|----------------------------------------------------------------------------------------------------|-------------------------------|
| < ") ☆                             | RFP Strategic Sourcing - Intake 3 TM Req. 2/2                   | 0/2024 (BPM000353) - Lot : 1 / Rou                                                                               | Q, Search 🖶 💿                 |
| i Overview<br>Bi History<br>I Info | Remaining time : 6d 09h 44min 05s - 🛦 No proposal has b         | B Seve 8 Validate & Submit Proposal Cancel Proposal      Concel Proposal     Concel Proposal     Concel Proposal |                               |
| G Discussions                      | Acknowledgement                                                 | Supplier Documents                                                                                               |                               |
| ± My Team                          | Submission acknowledged on 2/21/2024 at 2:15 PM                 | @ Click or Drag to add files                                                                                     |                               |
| C Questionnite                     | General Information Label* Proposal #1 Validity End Description |                                                                                                    |                               |
| [Site man][Legal mentions]         | —                                                               |                                                                                                    | Celestica v1.0 P. UAT (BUILD) |

## 9. Go to the Item tab

| stica | General Info. Sour      | rcing Cont                     | tracts                          |                      |               |          |                |              |                |                               |                            |                 | A 4         | Teresa M.      | •    |
|-------|-------------------------|--------------------------------|---------------------------------|----------------------|---------------|----------|----------------|--------------|----------------|-------------------------------|----------------------------|-----------------|-------------|----------------|------|
| 0 ☆   | RFP Strategic S         | ourcing - I                    | Intake 3 T                      | M Req. 2             | 2/20/202      | 4 (BPM00 | 00353) - Lot   | : 1 / Rou    |                |                               |                            | Q, Searc        | h           |                | 8    |
| «٢    |                         |                                |                                 |                      |               | ia Sa    | we 1           | /alidate & S | ubmit Proposal | Cancel Proposal               | ≡ Other Actions +          |                 |             |                |      |
|       | ✓ Data has been         | saved                          |                                 |                      |               |          |                |              |                |                               |                            |                 |             |                |      |
| •     | Remaining time          | : 6d 09h 43m                   | ain 47s - 🛕 N                   | io proposal h        | as been subr  | litted   |                |              |                |                               |                            |                 |             |                |      |
| aire  | Export / Imp            | port                           |                                 |                      |               |          |                |              |                |                               |                            |                 |             |                |      |
| 9     | Download in Download in | Excel 2007-20<br>Excel 97-2003 | 010 format (x<br>3 format (xls) | (szł                 |               |          |                |              |                | Drop here your quotation form | in Excel format)<br>a file |                 |             |                |      |
|       | Currency*<br>USD        | 0 -                            | Total po                        | Total<br>er currency |               |          |                |              |                |                               |                            |                 |             |                |      |
|       | Keywords                |                                | Sho                             | w unanswer           | ed items only | Q Search | Reset          |              |                |                               |                            |                 |             |                |      |
|       | Response                |                                |                                 |                      |               |          |                |              |                |                               |                            |                 |             |                |      |
|       | 0                       | Selecte                        | ed                              |                      |               |          |                |              |                |                               |                            |                 |             |                |      |
|       |                         | Code =                         | Type 0                          | Label 0              | Qty ‡         | Order 0  | Deliv. date \$ | Unit 0       | Unit price 0   | Additional Costs \$           | Labour Cost 0              | Delivery Fees 0 | Total Amour | t © Deliv. dat | te û |
|       |                         |                                |                                 |                      |               |          |                |              |                |                               |                            |                 |             |                |      |

10. In the Export/Import section, select Download in Excel 2007-2021 format

| LAT [BUILD]<br>Celestica                  | General Info. Sourcing Contracts                                                                                                    | ▲ ♀ ❸                        | Teresa M. 👻 😵                |
|-------------------------------------------|----------------------------------------------------------------------------------------------------|------------------------------|------------------------------|
| く つ ☆                                     | RFP Strategic Sourcing - Intake 3 TM Req. 2/20/2024 (BPM000353) - Lot : 1 / Rou                                                                                          | Q, Search                    | 8 0                          |
| i Overview                                | ia Save Validate & Submit Proposal Cancel Proposal                                                                                                    |                              |                              |
| <ul> <li>History</li> <li>Info</li> </ul> | ✓ Data has been saved                                                                                                    |                              | *                            |
| Discussions     My Team                   | Remaining time : 6d 09h 43min 47b - 🛦 No proposal has been submitted                                                                                                    |                              |                              |
| Questionnaire                             | Export / Import                                                                                                    |                              |                              |
| 🖬 Item                                    | @) Download in Excet 2007-2010 format (bits:     10       @) Download in Excet 97-2003 format (bits:     0       @) Download in Excet 97-2003 format (bits:     0        |                              |                              |
|                                           | Currency Total<br>USD O - Total per currency                                                                                                    |                              |                              |
|                                           | Keywords Show unanswered items only Q. Statch Reset                                                                                                    |                              |                              |
|                                           | Response                                                                                                    |                              |                              |
|                                           | 0 Selected                                                                                                    |                              |                              |
|                                           | Odd         Type         Label         Qty         Order         Deliv. date         Unit         Unit price         Additional Costs         Labour Cost         Deliv. | livery Fees 0 Total Amount 0 | Deliv. date 🕸                |
|                                           | II_1         Required<br>Item         Facilities         100,00000         2/28/2024         ea.                                                                         |                              |                              |
| [Site map][Legal mentions]                |                                                                                                    |                              | Celestica v1.0 © UAT (BUILD) |

- 11. Open the Excel File
- 12. In 'Response' sheet under 'Unit Price' in line 2, input the price

| English                                     |                               |                                               |                                  |                       |          |                                           |        |                    | -      |                                  |                   |         |          |              |               |
|---------------------------------------------|-------------------------------|-----------------------------------------------|----------------------------------|-----------------------|----------|-------------------------------------------|--------|--------------------|--------|----------------------------------|-------------------|---------|----------|--------------|---------------|
| This file a                                 | allows                        | you to resp                                   | ond to cu                        | rren                  | t RFx c  | uotation f                                | orm    | (Line i            | tems   | ).                               |                   |         |          |              |               |
| Please fi                                   | ll in bl                      | ank cells.                                    |                                  |                       |          |                                           |        |                    |        |                                  |                   |         |          |              |               |
| Please no                                   | ot to c                       | hange other                                   | parts of                         | the f                 | ile or s | structure o                               | fthe   | answe              | er gri | ds, otherwise                    | your ans          | wers    | may not  | be properl   | y imported.   |
| When the<br>tab.<br>Then, ple<br>You will o | e file h<br>ease ch<br>eventu | nas been con<br>neck the dat<br>ually have to | mpleted,<br>a importe<br>provide | plea<br>ed to<br>addi | the ap   | oad it to th<br>oplication.<br>informatio | ne ap  | plicati<br>ttach e | on us  | ing "Upload E<br>files for insta | xcel quo<br>nce). | tation  | form" o  | on "Quotati  | on form"      |
| Finally, s                                  | ubmit                         | your answe                                    | r to buye                        | rs us                 | ing "V   | alidate" bi                               | utton  | ۱.                 |        |                                  |                   |         |          |              |               |
| A<br>Parent Item                            | ▼ Code                        | <ul> <li>Field type</li> </ul>                | Label 🔻                          | Oty 🗸                 | Order    | ▼ Deliv. date                             | - Unit | ✓ Unit p           | rice 🔻 | Additional Costs                 | Labour Cost       | ▼ Deliv | erv Fees | Total Amount | Deliv. date 1 |
|                                             | 11_1                          | Required Item                                 | Facilities A1                    | 100                   | 0        | 2/28/202                                  | 4 ea.  | 10                 | 000    |                                  |                   |         |          |              |               |
|                                             | 11_1                          |                                               |                                  |                       |          | 2/28/202                                  | 4      | 12                 | 2000   |                                  |                   |         |          |              |               |
|                                             |                               |                                               |                                  |                       |          |                                           |        |                    |        |                                  |                   |         |          |              |               |

13. Under 'Delivery Date' in line 3, input the date

English This file allows you to respond to current RFx quotation form (Line items).

Please fill in blank cells.

Please not to change other parts of the file or structure of the answer grids, otherwise your answers may not be properly imported.

When the file has been completed, please upload it to the application using "Upload Excel quotation form" on "Quotation form" tab.

Then, please check the data imported to the application.

You will eventually have to provide additional information (Attach extra files for instance).

Finally, submit your answer to buyers using "Validate" button.

| A             | В      | C             | υ             | E     | ۲       | G             | н      |              | J                | K           | L               | M                                     | N               |
|---------------|--------|---------------|---------------|-------|---------|---------------|--------|--------------|------------------|-------------|-----------------|---------------------------------------|-----------------|
| Parent Item 💌 | Code 💌 | Field type 💌  | Label 💌       | Qty 💌 | Order 💌 | Deliv. date 💌 | Unit 💌 | Unit price 💌 | Additional Costs | Labour Cost | Delivery Fees 💌 | Total Amount                          | Deliv. date_1 💌 |
|               | 11_1   | Required Item | Facilities A1 | 100   |         | 2/28/2024     | ea.    | 10000        |                  |             |                 | · · · · · · · · · · · · · · · · · · · |                 |
|               | 11_1   |               |               |       |         | 2/28/2024     |        | 2000         |                  | -           | e               |                                       |                 |
|               |        |               |               |       |         | 13            | )      |              |                  |             |                 |                                       |                 |
|               |        |               |               |       |         |               |        |              |                  |             |                 |                                       |                 |
|               |        |               |               |       |         |               |        |              |                  |             |                 |                                       |                 |
|               |        |               |               |       |         |               |        |              |                  |             |                 |                                       |                 |
|               |        |               |               |       |         |               |        |              |                  |             |                 |                                       |                 |
|               |        |               |               |       |         |               |        |              |                  |             |                 |                                       |                 |

- 14. Save the file locally to your laptop
- 15. Return to Ivalua
- 16. In the 'item' tab on the Export/Import section, select 'Drop here your quotation form' (in excel format)

| Celestica                                 | General Infa. Sourcing Contracts                                                                                                    | A & 😝 T               | eresa M. 👻              | 9     |  |  |  |  |  |  |  |  |  |
|-------------------------------------------|----------------------------------------------------------------------------------------------------|-----------------------|-------------------------|-------|--|--|--|--|--|--|--|--|--|
| < 3 ☆                                     | RFP Strategic Sourcing - Intake 3 TM Req. 2/20/2024 (BPM000353) - Lot : 1 / Rou                                                                                                    | Q, Search             | 8                       | 3     |  |  |  |  |  |  |  |  |  |
| i Overview                                | B Save Validate & Submit Proposal Cancel Proposal      E Other Actions →                                                                                                    |                       |                         |       |  |  |  |  |  |  |  |  |  |
| <ul> <li>History</li> <li>Info</li> </ul> | ✓ Data has been saved                                                                                                    |                       | ×                       | 4     |  |  |  |  |  |  |  |  |  |
| 료 Discussions<br>참 MyTeam                 | Remaining time : 6d 09h 43min 47s - 🛕 No proposal has been submitted                                                                                                    |                       |                         |       |  |  |  |  |  |  |  |  |  |
| Questionnaire                             | Export / Import                                                                                                    |                       |                         |       |  |  |  |  |  |  |  |  |  |
| 🖬 Item                                    | (a) Download in Excel 2007-2010 format (xis)<br>(b) Download in Excel 97-2000 format (xis)<br>(c) d Click or Drag to add a file                                                                              |                       |                         |       |  |  |  |  |  |  |  |  |  |
|                                           | Currency* Total<br>USD • Total per currency<br>Keywents Show unansvered items only • Search Reset<br>Response 0 Selected                                                                                     |                       |                         |       |  |  |  |  |  |  |  |  |  |
|                                           | ⊡         Code ⊕         Type ⊕         Label ⊕         Qty ⊕         Order ⊕         Delive, date ⊕         Unit ⊕         Unit price ⊕         Additional Costs ⊕         Labour Cost ⊕         Delivery € | Fees 0 Total Amount 0 | Deliv. date 🕸           |       |  |  |  |  |  |  |  |  |  |
|                                           | ✓ II_J Required Facilities 100.00000 2/28/2024 ex.                                                                                                    |                       |                         |       |  |  |  |  |  |  |  |  |  |
| [Site map][Legal mentions]                |                                                                                                    | 9                     | lelestica v1.0 © UAT (B | JILDI |  |  |  |  |  |  |  |  |  |

- 17. Select the completed Excel file and 'open'
- 18. In the popup, click 'Import Items'
- 19. Select 'Close'

#### 20. Select 'Save'

| Celestica                                        | General Intu. Sourcing Contracts                                                                                                    | ۵                  | 🗘 😫 Tenesa M.           | - 6 |
|--------------------------------------------------|----------------------------------------------------------------------------------------------------|--------------------|-------------------------|-----|
| く じ ひ                                            | RFP Strategic Sourcing - Intake 3 TM Reg. 2/20/2024 (BPM000353) - Lot : 1 / Rou                                                                                                    | Q, Search          |                         | 8 0 |
| St<br>Overview<br>History<br>Info<br>Discussions | B Save 20 Validate & Submit Proposal Cancel Proposal F Other Actions +      Remaining time : 60 091: 39min 564 -      No proposal has been submitted      Export / Import                                                                                                    |                    |                         |     |
| § My Rem<br>Questionnaire                        | Describut in Excel 2007-2010 format (deal     Describut in Excel 2007-2010 format (deal     Describut in Exce |                    |                         |     |
|                                                  | Reports Show Unamovered Itoms only Q. Snareh Reset                                                                                                    |                    |                         |     |
|                                                  | 0 Selected                                                                                                    |                    |                         |     |
|                                                  | Code 8 Type 9 Label 8 Qty 9 Onder 9 Deliv.date 9 Unit 9 Unit price 9 Additional Costs 9 Labour Cost 9 De                                                                                                    | olivery Fees 0 Tot | al Amount 0 Deliv. date | 8   |
|                                                  | 1,1 Rem A1 300,0000 2/28/2024 ea.                                                                                                    |                    | 0<br>Catalics et l      |     |

## 21. Select the 'Questionnaire' tab

| Celestica                                                                  | General Info. Sourcing Contracts                                                                                                    | 🛆 🗘 😫 Teresa M. 👻 🛞          |
|----------------------------------------------------------------------------|----------------------------------------------------------------------------------------------------|------------------------------|
| < 3 ☆                                                                      | RFP Strategic Sourcing - Intake 3 TM Req. 2/20/2024 (BPM000353) - Lot : 1 / Rou                                                                                                    | 0, Searth 🖶 🕥                |
| د:<br>i Overview<br>i History<br>ا Info<br>ا Discussions                   | Bane     Validate & Submit Proposal     Cancel Proposal     If Other Actions -                                                                                                    |                              |
| <ul> <li>My kom</li> <li>Questionnine</li> <li>20</li> <li>8 mm</li> </ul> | Overview     Supplier       (a) Control Containty (#12)     Consage       (b) Protection     Supplier       (b) Protection     Supplier       (c) Leastine     (c) Containtier       (c) Leastine     (c) Leastine       (c) Product or Service     (c) Leastine       (c) Product or Service     (c) Leastine       (c) Leastine     (c) Leastine       (c) Leastine     (c) Leastine <t< td=""><td></td></t<> |                              |
| [Site map][Legal mentions]                                                 |                                                                                                    | Celestica v1.0 © UAT (BUILD) |

22. Select "Access Questionnaire" and complete the answers with as much detail as possible

| Celestica                                                                                                    | General Info. Sourcing Contracts                                                | 🛆 🗘 😌 Teresa M. 👻 🛞     |
|----------------------------------------------------------------------------------------------------|---------------------------------------------------------------------------------|-------------------------|
| < 3 ☆                                                                                                    | RFP Strategic Sourcing - Intake 3 TM Req. 2/20/2024 (BPM000353) - Lot : 1 / Rou | Q, Search 🖶 🕥           |
| <ul> <li>Convolution</li> <li>History</li> <li>Information</li> <li>Information</li> <li>Information</li> <li>Information</li> <li>Information</li> <li>Questionnaime</li> <li>Rem</li> </ul> | Remaining this : 64 09h 29min 27k - A No proceed has been submitted             |                         |
| Die nuellaget merionel                                                                                                    | Answer Questionnaire                                                            | Centra y 1.0 2 UM (BUE) |

| UAT [BUILD]<br>Celestica General Info. So | surcing Contracts                                                                                                    | 🛕 🗘 😫 Teresa M | • •    | 0     |
|-------------------------------------------|----------------------------------------------------------------------------------------------------|----------------|--------|-------|
| く う ☆ RFP Strategic :                     | Sourcing - Intake 3 TM Req. 2/20/2024 (BPM000353) - Lot : 1 / Rou                                                                                                    | Q, Search      | 8      | 0     |
|                                           | Image: Some Volidate & Submit Proposal       Image: Center Proposal         Image: Some Volidate & Submit Proposal       Image: Center Proposal         Image: Some Volidate & Submit Proposal       Image: Center Proposal         Image: Some Volidate & Submit Proposal       Image: Center Proposal         Image: Some Volidate & Submit Proposal       Image: Center Proposal         Image: Some Volidate & Submit Proposal       Image: Center Proposal         Image: Center Proposal       Image: Center Proposal         Image: Center Propo | Central        | 40 SUA | BUILD |

- 23. Once all the fields are answered
- 24. Select Save
- 25. Select the button 'Validate & Submit Proposal' and 'Ok' in the popup
- 26. Select the button 'Submit my proposal'